# Dynamics 365 Business Central billentyűparancsok

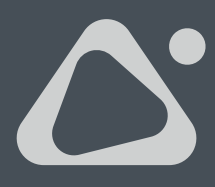

Szeretne időt spórolni a Dynamics 365 Business Central használata során? Ebben a dokumentumban összegyűjtöttük a leghasznosabb billentyűparancsokat, amelyek megkönnyíthetik a mindennapi munkáját.

#### ÁLTALÁNOS BILLENTYŰPARANCSOK NAVIGÁCIÓ Gyorsbillentyűk Elvégezhető műveletek Alt+Le nyíl Legördülő listák megnyitása vagy értékek keresése egy mezőben Alt+Fel nyíl Elemleírás megjelenítése egy táblázatban, mezőkhöz vagy oszlop fejlécekhez Alt+F2 Az Adatterület ablaktábla megjelenítése vagy elrejtése Alt+Shift+F2 Váltás az Adatterület ablaktáblába Részletek és a Melléklet ablakai között Alt+O Új megjegyzés hozzáfűzése a kiválasztott rekordhoz; akkor is, ha az Adatterület ablaktábla nincs megnyitva Alt+N Új rekord létrehozása Alt+Shift+N Újonnan létrehozott oldal bezárása és új oldal megnyitása új rekord létrehozásához Alt+O A "Mutasd meg" ablak megnyitása Alt+Jobb nyíl További információk keresése olyan mezőben, amelyben a ... gomb szerepel Alt+T A "Saját beállítások" oldal megnyitása Shift+F12 A szerepkör intéző megnyitása Ctrl+Alt+Shift+C Információk megjelenítése a vállalat kitűzőjén Ctrl+Alt+F1 Oldal vizsgálata Ctrl+F1 Az oldalhoz tartozó súgó megnyitása Ctrl+F12 Váltás a széles és keskeny megjelenítési módok között Ctrl+Kattintás Navigáció személyre szabás vagy testre szabás során, ha a művelet ki van jelölve Ctrl+F5 A Business Central alkalmazás újbóli betöltése F5 Adatfrissítés az aktuális oldalon Enter A fókuszban található elem vagy vezérlőeszköz engedélyezése vagy megnyitása Az aktuális oldal vagy legördülő lista bezárása Esc

Shift+Tab Fókusz áthelyezése az előző vezérlőeszközre vagy elemre egy oldalon

Y és N Az Igen vagy Nem gombok aktiválása párbeszédablakokban

# LISTÁKBAN HASZNÁLHATÓ BILLENTYŰPARANCSOK

| ÁLTALÁNOS       |                                                                        |                                                              |
|-----------------|------------------------------------------------------------------------|--------------------------------------------------------------|
| Gyorsbillentyűk | Elvégezhető műveletek, lista nézetben                                  | Elvégezhető műveletek, csempe nézetben                       |
| Alt+F7          | A kijelölt oszlop sorba rendezése, növekvő<br>vagy csökkenő sorrendben | Nem alkalmazható                                             |
| Alt+N           | Új sor beszúrása egy szerkeszthető listába                             | Új sor beszúrása egy szerkeszthető listába                   |
| Shift+F10       | A kijelölt sorban választható opciók<br>menüjének megnyitása           | A kijelölt sorban választható opciók<br>menüjének megnyitása |

| NAVIGÁCIÓ SOROK ÉS OSZLOPOK KÖZÖTT |                                                                                                    |                                                                                  |
|------------------------------------|----------------------------------------------------------------------------------------------------|----------------------------------------------------------------------------------|
| Gyorsbillentyűk                    | Elvégezhető műveletek, lista nézetben                                                                  | Elvégezhető műveletek, csempe nézetben                                           |
| Ctrl+Home                          | Egy lista első sorának kijelölése                                                                      | Ugrás az első sor első csempéjére                                                |
| Ctrl+End                           | Egy lista utolsó sorának kijelölése                                                                    | Ugrás az utolsó sor utolsó csempéjére                                            |
| Home                               | Ugrás a sor első mezőjére                                                                              | Ugrás a sor első csempéjére                                                      |
| End                                | Ugrás a sor utolsó mezőjére                                                                            | Ugrás a sor utolsó csempéjére                                                    |
| Enter                              | A mezőhöz kapcsolódó rekord megnyitása                                                                 | A rekord megnyitása                                                              |
| Ctrl+Enter                         | Fókusz áthelyezése a következő elemre a<br>listán kívül                                                | Fókusz áthelyezése a következő elemre<br>a listán kívül                          |
| Le nyíl                            | Ugrás ugyanazon az oszlopon belül a<br>következő sorban található mezőbe                               | Ugrás ugyanazon az oszlopon belül<br>a következő sorban található csempére       |
| Fel nyíl                           | Ugrás ugyanazon az oszlopon belül az<br>előző sorban található mezőbe                                  | Ugrás ugyanazon az oszlopon belül<br>az előző sorban található csempére          |
| Jobb nyíl                          | Csak megtekintésre megnyitható listában,<br>ugrás ugyanazon a soron belül jobbra a<br>következő mezőbe | Ugrás ugyanazon a soron belül jobbra<br>a következő csempére                     |
| Bal nyíl                           | Csak megtekintésre megnyitható listában,<br>ugrás ugyanazon a soron belül balra az<br>előző mezőbe     | Ugrás ugyanazon a soron belül balra<br>az előző csempére                         |
| Page Up                            | Görgetés az aktuálisan megjelenített<br>sorok feletti sorok megjelenítéséhez                           | Görgetés az aktuálisan megjelenített<br>csempék feletti csempék megjelenítéséhez |
| Page Down                          | Görgetés az aktuálisan megjelenített<br>sorok alatti sorok megjelenítéséhez                            | Görgetés az aktuálisan megjelenített<br>csempék alatti csempék megjelenítéséhez  |
| Tab                                | Szerkeszthető listában, ugrás ugyanazon<br>a soron belül jobbra a következő mezőbe                     | Nem alkalmazható                                                                 |

# LISTÁKBAN HASZNÁLHATÓ BILLENTYŰPARANCSOK

| KIJELÖLÉS, MÁSOLÁS ÉS BEILLESZTÉS |                                                                                                    |                                                         |
|-----------------------------------|----------------------------------------------------------------------------------------------------|---------------------------------------------------------|
| Gyorsbillentyűk                   | Elvégezhető műveletek, lista nézetben                                                                                       | Elvégezhető műveletek, csempe nézetben                  |
| Ctrl+kattintás                    | A sorkijelölés bővítése a kattintással<br>kijelölt sorokkal                                                                 | Nem alkalmazható                                        |
| Shift+kattintás                   | A sorkijelölés bővítése a kattintással<br>kijelölt és minden köztes sorral                                                  | Nem alkalmazható                                        |
| Ctrl+Fel nyíl                     | Fókusz áthelyezése az előző sorra,<br>az aktuális sorkijelölés megtartása mellett                                           | Nem alkalmazható                                        |
| Ctrl+Le nyíl                      | Fókusz áthelyezése a következő sorra,<br>az aktuális sorkijelölés megtartása mellett                                        | Nem alkalmazható                                        |
| Ctrl+Space                        | A sorkijelölés bővítése a fókuszban lévő<br>sorral                                                                          | Nem alkalmazható                                        |
| Ctrl+A                            | Az összes sor kijelölése                                                                                                    | Nem alkalmazható                                        |
| Ctrl+C                            | A kijelölt sorok másolása a vágólapra                                                                                       | Használható, de csak egyetlen kijelölt<br>csempe esetén |
| Ctrl+V                            | A kijelölt sorok beillesztése a vágólapról<br>az aktuális oldalra vagy külső<br>dokumentumba, pl. Excelbe vagy<br>Outlookba | Nem alkalmazható                                        |
| Shift+Fel nyíl                    | A sorkijelölés kibővítése az előző sorral                                                                                   | Nem alkalmazható                                        |
| Shift+Le nyíl                     | A sorkijelölés bővítése a következő sorral                                                                                  | Nem alkalmazható                                        |

| KERESÉS ÉS SZŰRŐK A LISTÁKBAN |                                                                                                    |
|-------------------------------|----------------------------------------------------------------------------------------------------|
| Gyorsbillentyűk               | Elvégezhető műveletek                                                                                                    |
| F3                            | Ugrás a keresőmezőbe                                                                                                    |
| Shift+F3                      | A szűrő panel megnyitása vagy bezárása (fókuszban a "+ szűrő" művelettel<br>a "Lista szűrési feltétel" menüpont alatt, így az Enter megnyomásával új szűrő<br>adható mezőkhöz)            |
| Ctrl+Shift+F3                 | A szűrő panel megnyitása vagy bezárása (fókuszban a "+ szűrő" művelettel<br>az "Összesítés szűrési feltétel" menüpont alatt, így az Enter megnyomásával<br>új szűrő adható összesítéshez) |
| Alt+F3                        | Szűrés átállítása a választott értékre                                                                                                    |
| Shift+Alt+F3                  | A szűrő panel megnyitása és szűrő hozzáadása a listában kijelölt oszlophoz                                                                                                    |
| Ctrl+Shift+Alt+F3             | Szűrők alaphelyzetbe állítása                                                                                                    |
| Ctrl+Enter                    | Fókusz átállítása a szűrő panelről vissza a listára                                                                                                    |

### KÁRTYÁKON ÉS DOKUMENTUMOKBAN HASZNÁLHATÓ BILLENTYŰPARANCSOK

| ÁLTALÁNOS       |                                                                         |
|-----------------|-------------------------------------------------------------------------|
| Gyorsbillentyűk | Elvégezhető műveletek                                                   |
| Alt+F6          | Összecsukás/kibontás átállítása az aktuális Gyorslapon                  |
| Alt+N           | Oldal megnyitása egy új rekord létrehozásához                           |
| Alt+Shift+N     | Oldal bezárása és új oldal megnyitása új rekord létrehozásához          |
| Alt+Shift+W     | Az aktuális kártya vagy dokumentum megnyitása új ablakban               |
| Ctrl+Enter      | Az oldal mentése és bezárása                                            |
| Ctrl+Le nyíl    | Az adott entitáshoz tartozó következő rekord megnyitása                 |
| Ctrl+Insert     | Új sor beszúrása dokumentumokba                                         |
| Ctrl+Delete     | Adott sor törlése dokumentumokban, naplókban és munkalapokon            |
| Ctrl+Shift+F12  | Sorelemek részének megjelenítése teljes nézetben egy dokumentum oldalon |
| F6              | Ugrás a következő Gyorslapra vagy részre                                |
| Shift+F6        | Ugrás az előző Gyorslapra vagy részre                                   |

## BILLENTYŰPARANCSOK MEZŐÉRTÉKEK GYORS BEÍRÁSÁHOZ

| ÁLTALÁNOS        |                                                                                                    |
|------------------|----------------------------------------------------------------------------------------------------|
| Gyorsbillentyűk  | Elvégezhető műveletek                                                                                      |
| Enter            | Az aktuális mező értékének megerősítése és továbblépés a következő Gyors beírás mezőbe                     |
| Shift+Enter      | Az aktuális mező értékének megerősítése és visszalépés az előző Gyors beírás mezőbe                        |
| Ctrl+Shift+Enter | Az aktuális oszlop értékének megerősítése és továbblépés a következő Gyors beírás<br>mezőbe a listán kívül |

# A NAPTÁRBAN HASZNÁLHATÓ BILLENTYŰPARANCSOK

| ÁLTALÁNOS                        |                                                                          |
|----------------------------------|--------------------------------------------------------------------------|
| Ezeket a billentyűket nyomja meg | Ezeknek a feladatoknak az elvégzéséhez                                   |
| Ctrl+Home                        | A naptár megnyitása, ha be van zárva                                     |
| Ctrl+Home                        | Ugrás az aktuális hónap, aktuális napjára                                |
| Ctrl+Bal nyíl                    | Ugrás az előző napra                                                     |
| Ctrl+Jobb nyíl                   | Ugrás a következő napra                                                  |
| Ctrl+Fel nyíl                    | Ugrás az előző hét azonos napjára                                        |
| Ctrl+Le nyíl                     | Ugrás a következő hét azonos napjára                                     |
| Enter                            | A fókuszban lévő dátum kijelölése                                        |
| Ctrl+End                         | A naptár bezárása és az aktuális dátum törlése                           |
| Esc                              | A naptár bezárása kijelölés nélkül, az aktuális dátum megtartása mellett |
| Page Down                        | Ugrás a következő hónapra                                                |
| Page Up                          | Ugrás az előző hónapra                                                   |

#### A DÁTUM MEZŐKBEN HASZNÁLHATÓ BILLENTYŰPARANCSOK

| ÁLTALÁNOS                           |                                                                       |
|-------------------------------------|-----------------------------------------------------------------------|
| Ezeket a billentyűket<br>nyomja meg | Ezeknek a feladatoknak az elvégzéséhez                                |
| m                                   | Az aktuális dátum megadása. Az "m" betű, a "ma" szó rövidítése        |
| d                                   | A munkadátum megadása. A "d" betű a "munkadátum" kifejezés rövidítése |

## A JELENTÉS ELŐNÉZETBEN HASZNÁLHATÓ BILLENTYŰPARANCSOK

| ÁLTALÁNOS                           |                                                                                               |
|-------------------------------------|-----------------------------------------------------------------------------------------------|
| Ezeket a billentyűket<br>nyomja meg | Ezeknek a feladatoknak az elvégzéséhez                                                        |
| Le nyíl                             | Görgetés lefelé az oldalon                                                                    |
| Fel nyíl                            | Görgetés felfelé az oldalon                                                                   |
| Ctrl+0 (nulla)                      | Az egész oldalt hozzáigazítja a képernyő méretéhez                                            |
| Ctrl+Home                           | Ugrás a jelentés első oldalára                                                                |
| Ctrl+End                            | Ugrás a jelentés utolsó oldalára                                                              |
| Bal nyíl                            | Görgetés balra, ha úgy van kinagyítva az oldal, hogy nem látszik minden<br>az adott nézetben  |
| Jobb nyíl                           | Görgetés jobbra, ha úgy van kinagyítva az oldal, hogy nem látszik minden<br>az adott nézetben |
| Page Down                           | Ugrás a jelentés következő oldalára                                                           |
| Page Up                             | Ugrás a jelentés előző oldalára                                                               |

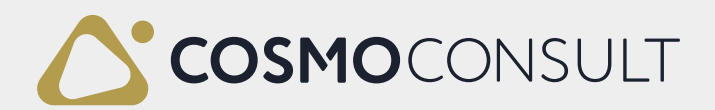

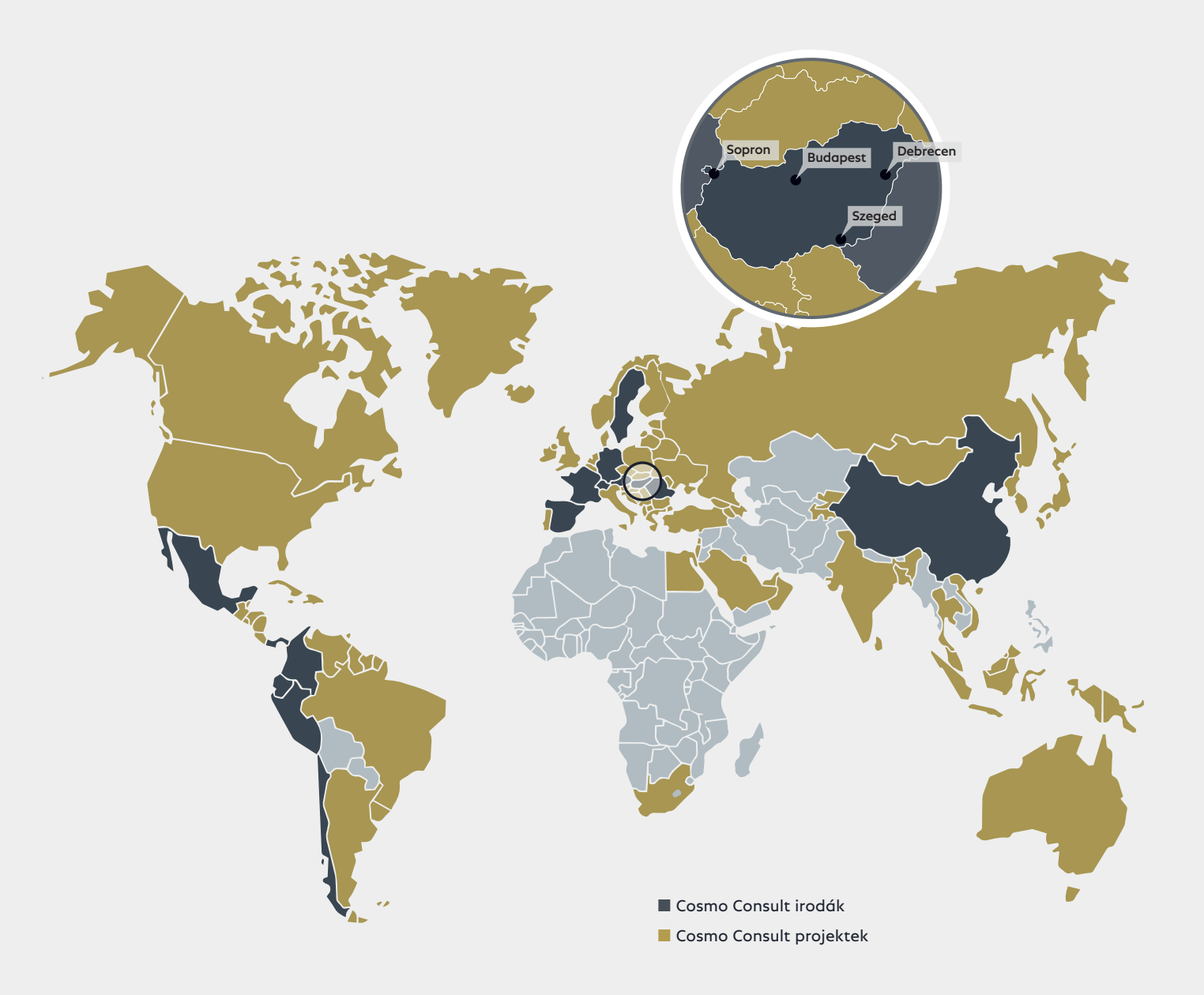

#### A COSMO CONSULT-ról

Hiszünk azokban a vállalatokban, akik diktálni akarják a piac változásait, nem félnek kockázatot vállalni és az ügyfeleiket helyezik középpontba. Szerteágazó ügyfélkörünk közös jellemzője, hogy mindegyikükre illenek a fenti tulajdonságok és mindannyian a legmagasabb minőség előállítására törekednek. A COSMO CONSULT ehhez biztosítja a Microsoft legújabb technológiai innovációit és a több évtizedes szakmai tapasztalatát.

#### COSMO CONSULT Kft.

contact.hu@cosmoconsult.com +3618999000

Budapest • 1118 Budapest, Rétköz utca 5. Debrecen • 4025 Debrecen, Barna utca 23. Sopron • 9400 Sopron, Kőszegi út 5/B Szeged • 6721 Szeged, Teleki u. 16.

www.cosmoconsult.hu

# COSMO CONSULT Kft.

Budapest • 1118 Budapest, Rétköz utca 5. contact.hu@cosmoconsult.com +36 1 899 9000 www.cosmoconsult.hu

## Budapest · Debrecen · Sopron · Szeged

Austria • Chile • China • Columbia • Ecuador • France Germany • Hungary • Mexico • Panama • Peru • Romania Spain • Sweden • Switzerland

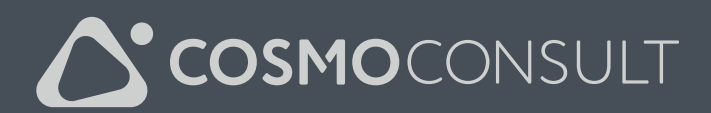